## LAMPIRAN 1

## CARA MENJALANKAN PROGRAM

- 1. Install XAMPP yang dapat diunduh dari URL https://www.apachefriends.org.
- Install Visual Studio Code yang dapat diunduh dari URL https://code.visualstudio.com.
- 3. Buka XAMPP, lalu jalankan Apache dan MySQL.
- Buka browser dan ketikkan URL http://localhost/phpmyadmin, kemudian klik pada "Databases" dan buat sebuah basis data dengan nama "data\_taekwondo" (tanpa tanda petik) pada kolom "Create Database", lalu klik "Create".
- 5. Buat tabel sesuai dengan listing program.
- Buat folder baru, misalnya dengan nama "taekwondo" (tanpa tanda petik) di dalam C:\xampp\htdocs (sesuaikan dengan lokasi instalasi).
- Buat file dan folder sesuai dengan nama yang ada di listing program dan simpan di folder C:\xampp\htdocs\taekwondo.
- Buka browser lalu ketikkan URL http://localhost/taekwondo sehingga akan tampil halaman utama.